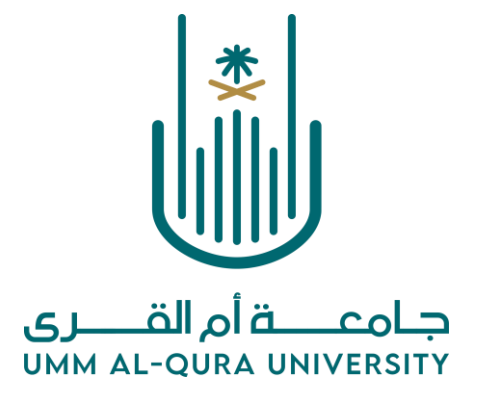

# E-Booking System Manual at

## University Medical Clinic

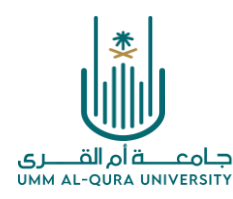

XXXXXX

### Introduction

XXXXXXXXX

This guide is prepared to explain the steps of the E-booking for clinics process at the UMC for university employees through the electronic portal so that the auditor can schedule his review of the UMC in line with the lectures' dates and save him time before visiting.

We developed this guide to facilitate the steps of registration and ebooking appointments, so we ask those who want to follow all the steps, especially the first time. If there is any technical problem in completing the electronic registration process or booking an appointment, please call Tel. 5580303, ext. (135/121), to respond to inquiries related to the electronic registration process.

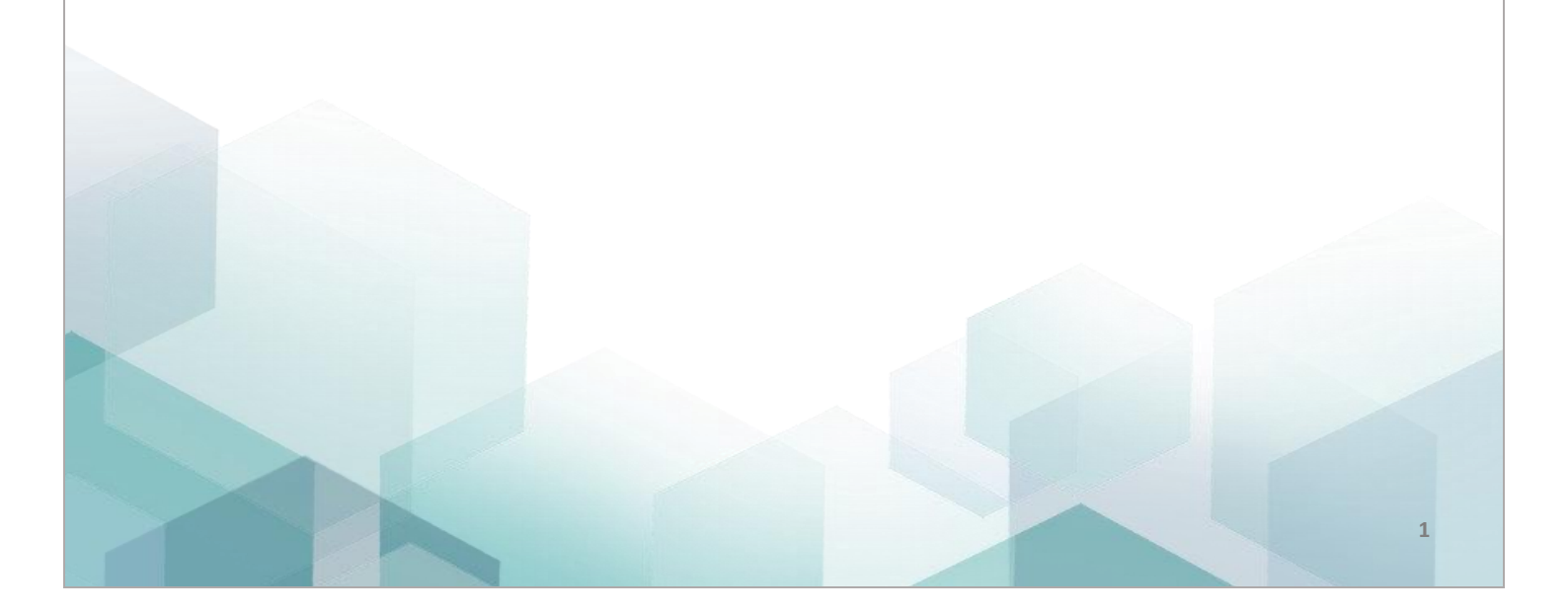

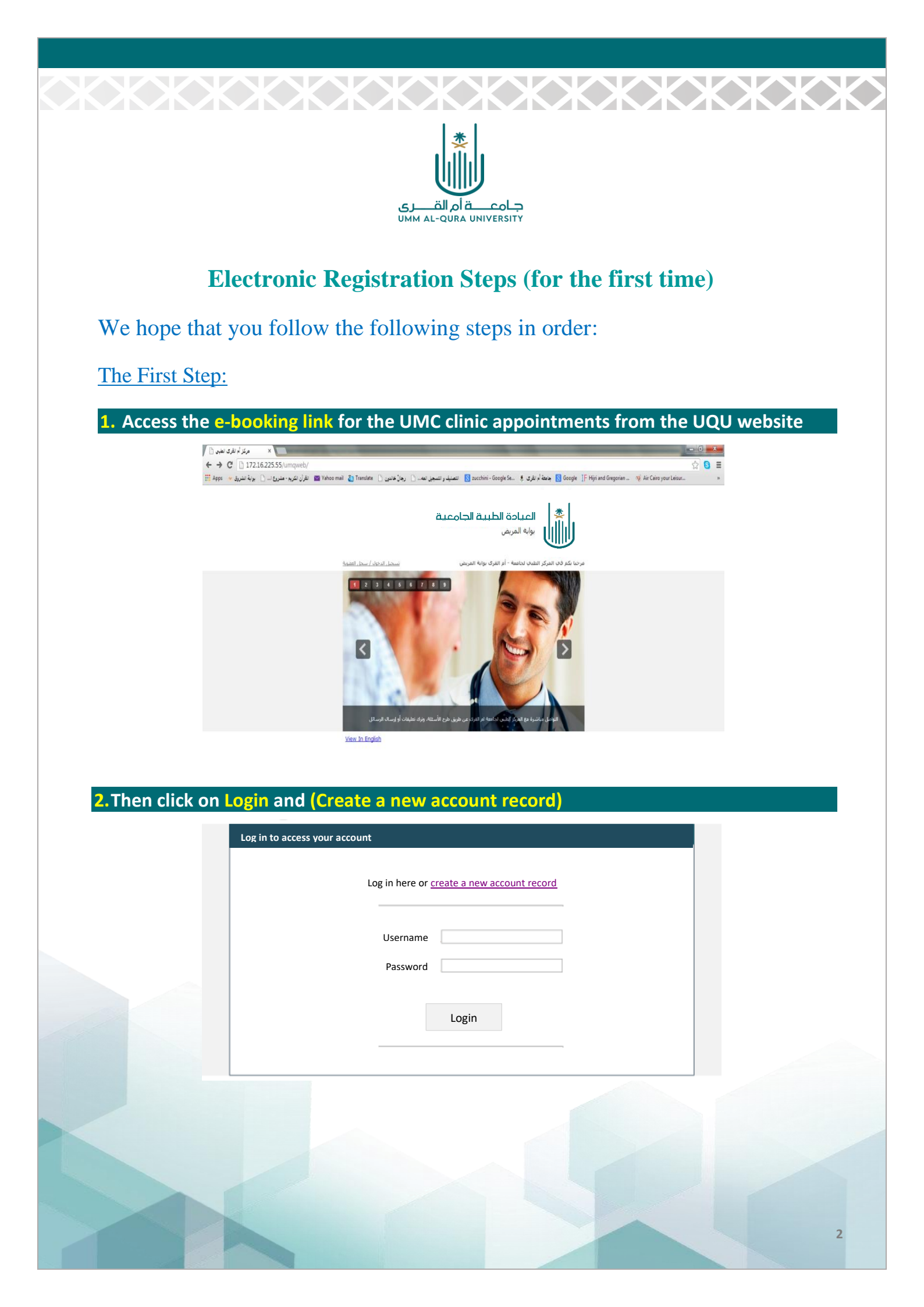

|                                             | جامعة أم القررى<br>UMM AL-QURA UNIVERSITY                 |
|---------------------------------------------|-----------------------------------------------------------|
| 3. A screen will appear with the tit<br>you | ele of E- registration - enter all the data required from |
|                                             | Step (1) Fill in the blank fields * Required fields       |
|                                             | * Medical number                                          |
|                                             | • UQU number                                              |
|                                             | * User name                                               |
|                                             | * Password                                                |
|                                             | * Confirm Password                                        |
|                                             | Cancel Continue                                           |

### **Conditions for completing the creation of a new record:**

- You must have an active UMC file number.
- Your mobile number must be registered in the university's database.
- Enter the correct employee number.
- Enter your data, the desired user name, and your password.

4. Click the Continue button. The second step screen will appear if all the data are correct and complete and you registered your mobile number in the UQU database.

If the second step screen does not appear, the reason is that one of the data you entered does not match the data in the UQU database, or your mobile number is not in the database. It requires you to verify your data on the personal profile on the university's website and then visit the reception department at the UMC to review the file that you were unable to register with the e-booking to enter any data missing.

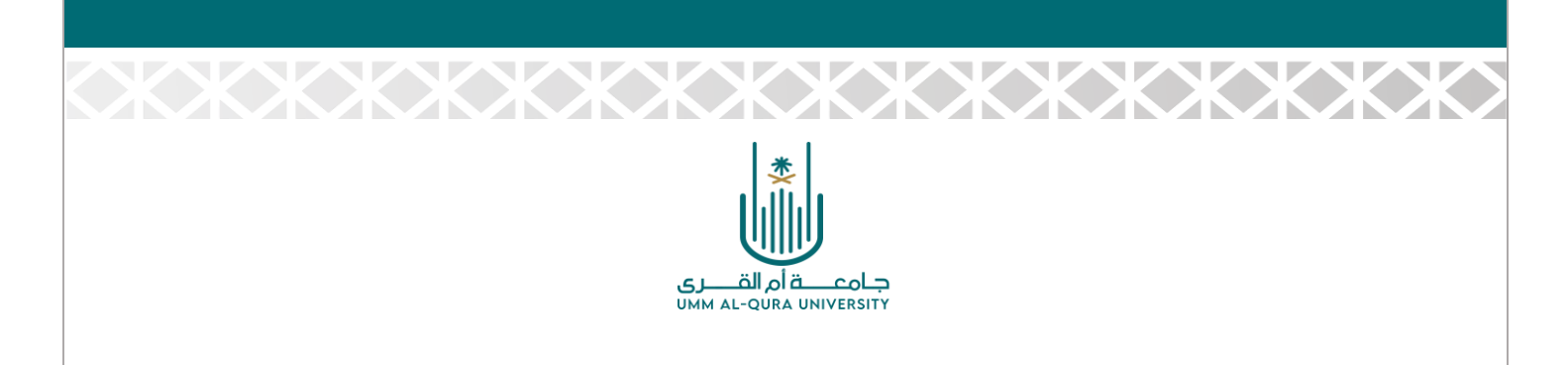

#### The Second Step:

You will receive a confirmation code message on your mobile phone registered in the university database.

#### Enter the code in the field provided, then click Confirm Registration

|                    | Step (2) Confirm protection                                                            |
|--------------------|----------------------------------------------------------------------------------------|
| You will rec       | eive an SMS confirmation code on your registered mobile phone number.                  |
|                    | Mobile Number 966 00000000                                                             |
| Please enter the c | onfirmation code and click "Confirm Registration" to complete the registration process |
|                    | Confirmation Code                                                                      |
|                    | ****                                                                                   |
|                    |                                                                                        |
|                    | Cancel Confirm                                                                         |

After confirming the registration, you will receive another message with the username and password you created.

Save it so you can use it to enter the site and book appointments, and with this, you have finished creating your account on the clinic's e-booking site.

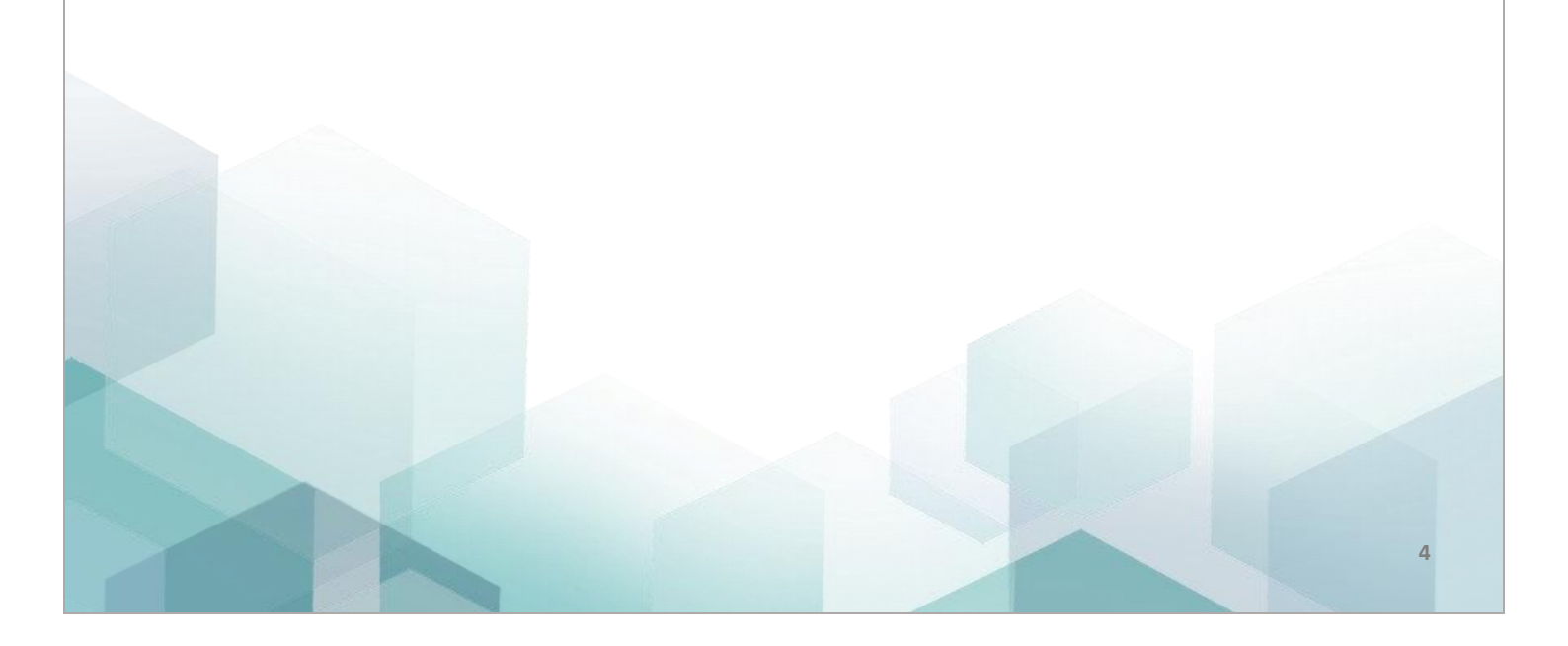

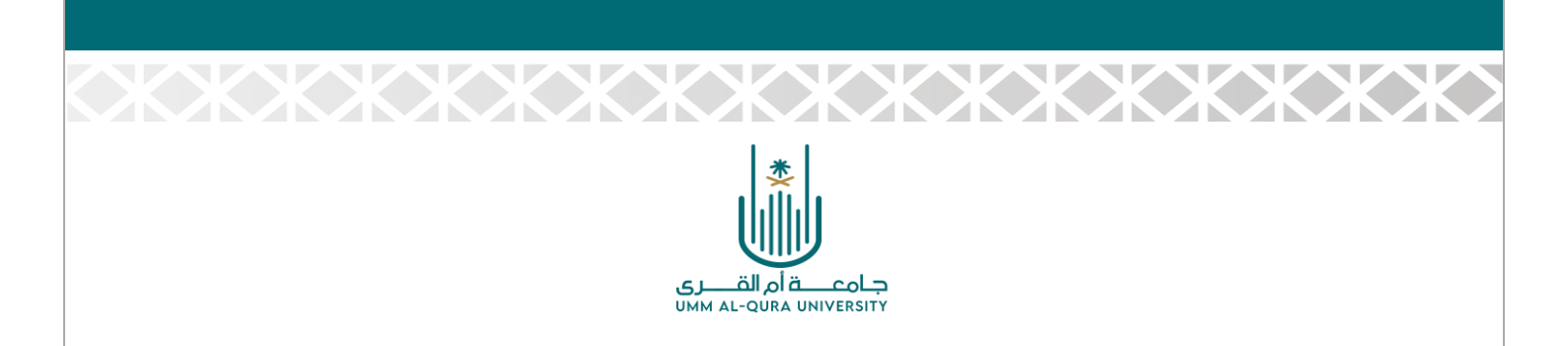

### **Steps for Booking Clinic Appointments**

After you have created your account and kept your username and password, you can, at any time you need to book an appointment at the clinics, use the booking portal by following these steps:

| 1. | Enter the page: Log in to your account, type your username and password, |
|----|--------------------------------------------------------------------------|
|    | and click Login.                                                         |

| Log in to access your account |                            |
|-------------------------------|----------------------------|
| Log in here or <u>c</u>       | reate a new account record |
| Username                      | Ahmed Omar                 |
| Password                      |                            |
|                               | Login                      |
|                               |                            |

2. When you log in to your account, a screen appears with two headings: (News, Appointments) - click on Appointments

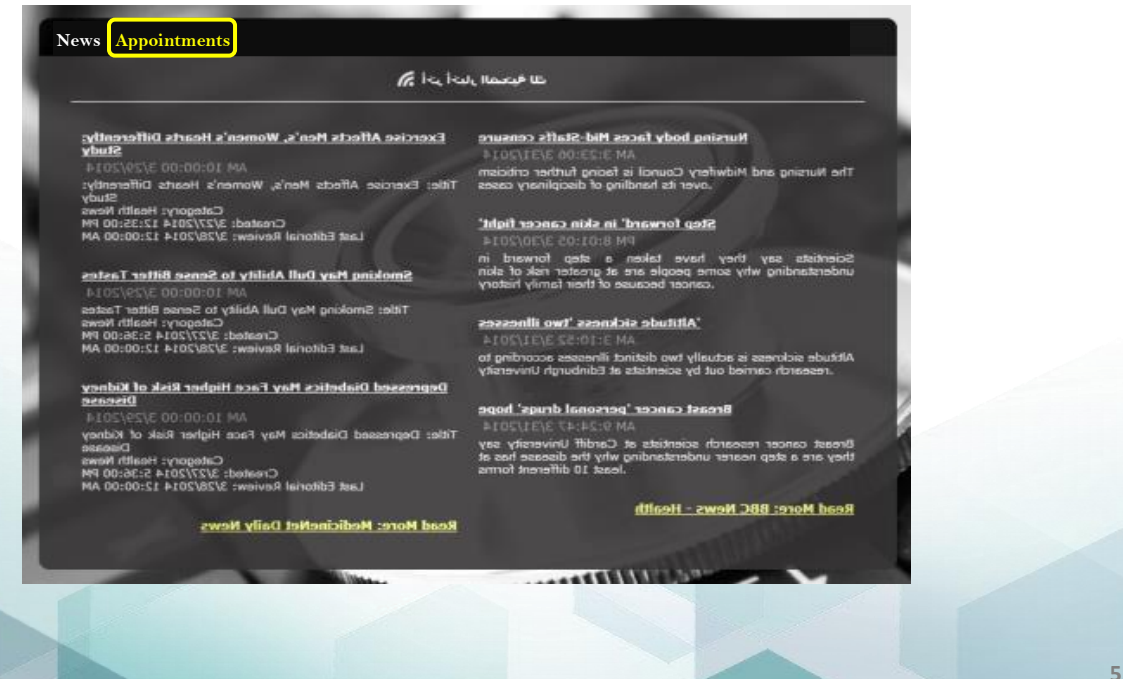

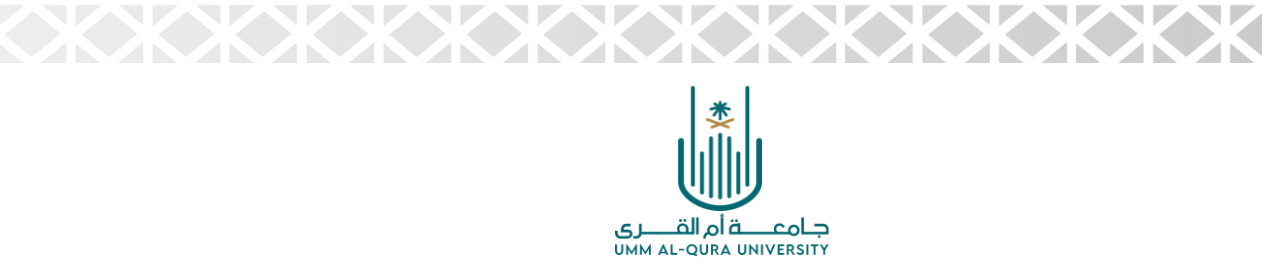

#### A screen (My Appointments) will appear in front of you, and under the heading "Book an Appointment" there is an online booking window (step 1)

|                        | My Appointment                                                                                                    |
|------------------------|----------------------------------------------------------------------------------------------------|
| Book an Appointment    | Previous Appointment                                                                                                    |
| Online booking (step 1 | 1)                                                                                                    |
| * The required clinic  | v - // // //                                                                                                    |
| * The required doctor  |                                                                                                    |
|                        |                                                                                                    |
| Show Appointments      | A REAL PROPERTY OF THE REAL PROPERTY OF THE REAL PR |
| a the second           | A NUMBER OF                                                                                                    |
|                        |                                                                                                    |
|                        |                                                                                                    |
|                        |                                                                                                    |

You must specify the required clinic and the doctor's name by choosing from the list when you click on the arrow of the box. Then, select the clinic and the doctor from the screens in front of you.

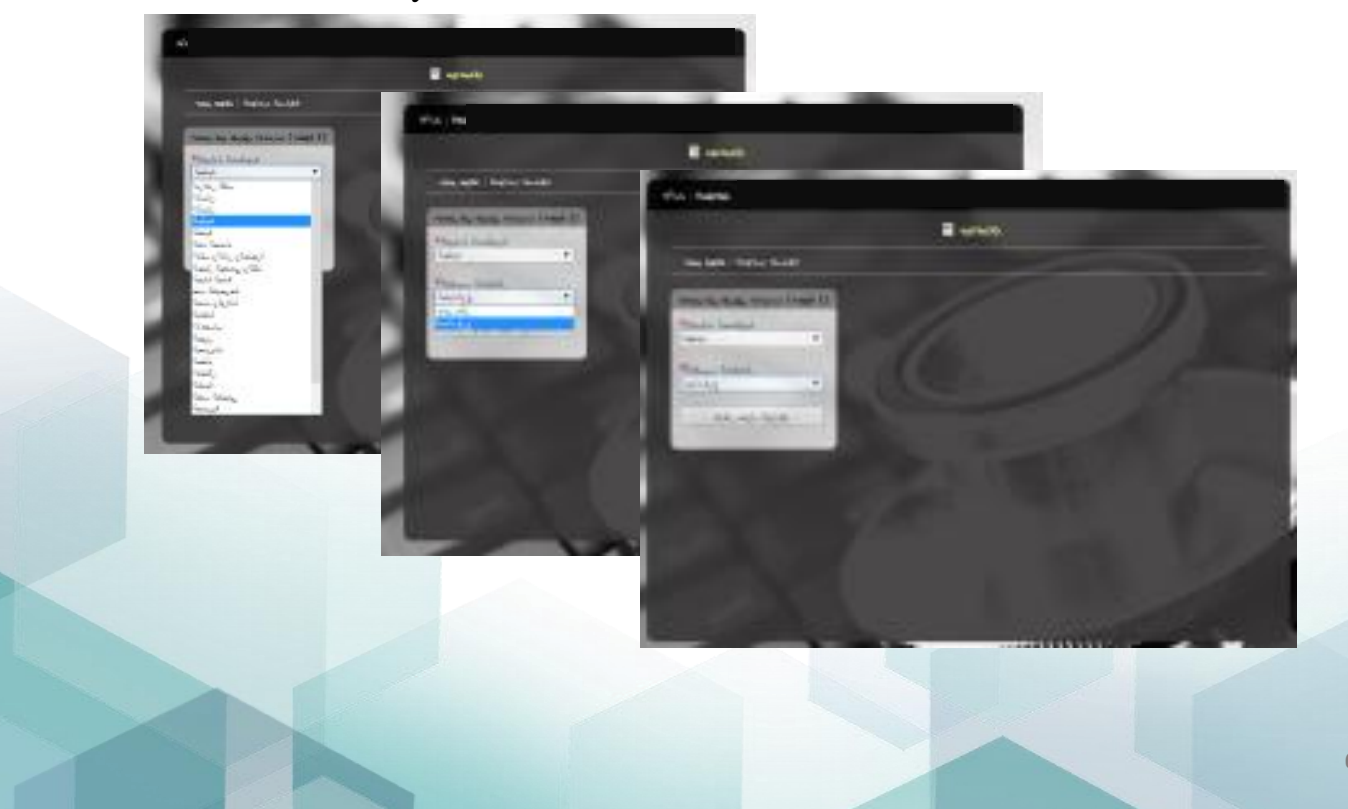

![](_page_7_Picture_0.jpeg)

# 4. Click on the "Show Appointments" A window will appear in front of you of the first titled Clinic Date (Step 2)

Choose the day (the date provided is the Gregorian calendar, please use any calendar you have to know the exact date)

|                         |                                       | My Appointment |  |
|-------------------------|---------------------------------------|----------------|--|
| ok an Appointment       | Previous Appointment                  |                |  |
| Online booking (step 1) | Clinic Da                             | ate (sten 2)   |  |
| The required clinic     | 1.00gall (0.16*<br>02/04/2014         | 100            |  |
|                         | 03/04/2014                            |                |  |
| The required destar     | 06/04/2014<br>07/04/2014              |                |  |
| The required doctor     | 08/04/2014                            |                |  |
|                         | 09/04/2014<br>10/04/2014              |                |  |
|                         | 13/04/2014                            |                |  |
| Show Appointments       | 14/04/2014                            |                |  |
|                         | 16/04/2014                            |                |  |
|                         | 17/04/2014                            |                |  |
|                         | 20/04/2014 21/04/2014                 |                |  |
|                         | 22/04/2014                            |                |  |
|                         | 23/04/2014                            | 1.1            |  |
|                         | 1 1 1 1 1 1 1 1 1 1 1 1 1 1 1 1 1 1 1 |                |  |
|                         | Show                                  | Times          |  |

5. Click on show times/ A window will appear in front of you to the right of the previous two windows with (8) slides that allow you to book the appointment that suits you (according to the available booking), then choose the appointment's date and press (Booking).

| Book an Appointment Pre | vious Appointment                                                                                                    |                                                         |
|-------------------------|----------------------------------------------------------------------------------------------------|---------------------------------------------------------|
| Online booking (step 1) | Clinic Date (step 2)                                                                                                    | Times (step 3)                                          |
| * The required clinic   | :2020 Hagelic<br>02/04/2014<br>03/04/2014                                                                                  | Date: 4/3/2014<br>عومت الموجد<br>AM 8:30:00             |
| * The required doctor   | 06/04/2014<br>07/04/2014<br>08/04/2014<br>09/04/2014                                                                       | AM 9:30:00<br>AM 10:30:00<br>AM 11:30:00<br>PM 12:20:00 |
| Show Appointments       | 13/04.2014<br>14/04.2014<br>15/04.2014<br>15/04.2014<br>16/04.2014<br>27/04.2014<br>27/04.2014<br>22/04.2014<br>23/04.2014 | PM 1:30:00<br>PM 2:30:00<br>PM 3:30:00                  |
|                         | Show Times                                                                                                    | Book                                                    |

![](_page_8_Picture_0.jpeg)

XXXXXXXXXX

6. A window will appear with the details of the appointment you booked, asking you to enter the confirmation number that you received on your phone number registered in your file

| News Appointmen  | ts                                                                                |  |
|------------------|-----------------------------------------------------------------------------------|--|
|                  | My Appointment 🔎                                                                  |  |
| Book an Appointr | nent Previous Appointment                                                         |  |
|                  | (Appointment Confirmation (Step 4 - Last                                          |  |
|                  | Hospital Umm AlQURA University Medical Center                                     |  |
|                  | Date & Time Tuesday, April 03, 2014                                               |  |
| _                | 10:30:00 AM                                                                       |  |
|                  | Clinic Cardiology                                                                 |  |
|                  | Doctor Manmoud                                                                    |  |
|                  | You will receive an SMS confirmation code on your registered mobile phone number. |  |
|                  | Mobile Number 966 00000000                                                        |  |
|                  | Please enter the confirmation code and click "Confirm Appointment" to             |  |
|                  | Confirmation Code                                                                 |  |
|                  |                                                                                   |  |
|                  |                                                                                   |  |
|                  |                                                                                   |  |
| 10000            | Confirmation Appointments                                                         |  |
|                  | (IIII)                                                                            |  |
|                  |                                                                                   |  |

<u>Finally</u>, Please ensure the appointment is correct, enter the confirmation number in the specified field, and press the word "confirm" "Appointment confirmed successfully" will appear before you, and you will receive a message on your phone with its details, Please keep the message to remember the appointment, then press OK to enter the booking portal again.

| Book an Appointment Previous Appointment                                                                                             |
|----------------------------------------------------------------------------------------------------|
| (Appointment Confirmation (Step 4 - Last                                                                                             |
| Hospital University Medical Center                                                                                                   |
| Umm Al-Qura Patient Portal                                                                                                    |
| Appointment confirmed successfully<br>Press OK to Enter<br>OK                                                                        |
| Mobile Number 966 00000000<br>Please enter the confirmation code and click "Confirm Appointment" to<br>continue<br>Confirmation Code |
| Confirmation Appointments                                                                                                    |
| A STATISTIC MULTICAL AND A STATISTICS                                                                                                |

![](_page_9_Picture_0.jpeg)

A window will appear to you with the appointments you booked in the previous period and the new one. You can click "Book an Appointment" at the top of the window for another booking.

| My Appointment |           |              |                      |                |               |
|----------------|-----------|--------------|----------------------|----------------|---------------|
| an Appo        | intment P | revious Appo | intment              |                |               |
|                |           |              | Previous Appointment |                |               |
| Ref- 1D        | pater     | Time         | Clinic               | Boctor         | Status        |
|                | ALCONAME. | Indianiar NA | DINE IN YEAR OTAMONA | TARAT ASHEA GO | heims herees? |

♦ If you wish to book another appointment for the same file number, follow the

same previous steps (Steps for Booking Clinic Appointments) from step (1) to (6) to book in the required clinic until you receive a new message with the details of the reservation you completed. You can also print the appointment details from the screen in front of you on the computer by pressing Ctrl + P on the keyboard.

\*On the appointment's booked day, kindly request to go to the vital signs room

and then to the clinic at least a quarter of an hour before the appointment, and inform the nurse of the file number and booked date to organize and prepare the entry to the clinic, so as not to be late for the appointment.

![](_page_10_Picture_0.jpeg)

### **Important Instructions:**

- 1. To make any booking through the portal, it is necessary to register an account for each file holder in the center using the file number, even if they are members of the same family.
- 2. The necessity of having a registered mobile number for each file number for each family member, with the possibility of repeating the mobile number in more than one file for members of the same family
- 3. E-booking of more than two clinics per day for each file number is not accepted.
- 4. The E-booking system allows you to book an appointment in a particular clinic only once a week. If you need a second visit in less than a week, you must refer to the reception staff at the UMC to book the appointment on the same day.
- 5. If you cannot create an account for yourself or any family member on the Ebooking portal, please review the UMC to enter the correct mobile number in the records after reviewing and verifying the employee's data in the UQU database.

The UMC wishes you good health and wellness